These instructions are for students requesting their TechCASH balance be refunded to them. Pages 2 and 3 have instructions concerning direct deposit and mailing address for a paper check. The instructions for requesting your reimbursement start on page 4.

Please allow up to three weeks for reimbursements to be processed. As MIT will be receiving high volumes of requests, we appreciate your patience.

# For Direct Deposit Refunds (recommended)

- 1. Log into Atlas http://atlas.mit.edu
- Click on "About Me" in the top right hand corner

3. Visit Direct Deposit Preferences to in the left hand menu to confirm bank account and routing information is correct

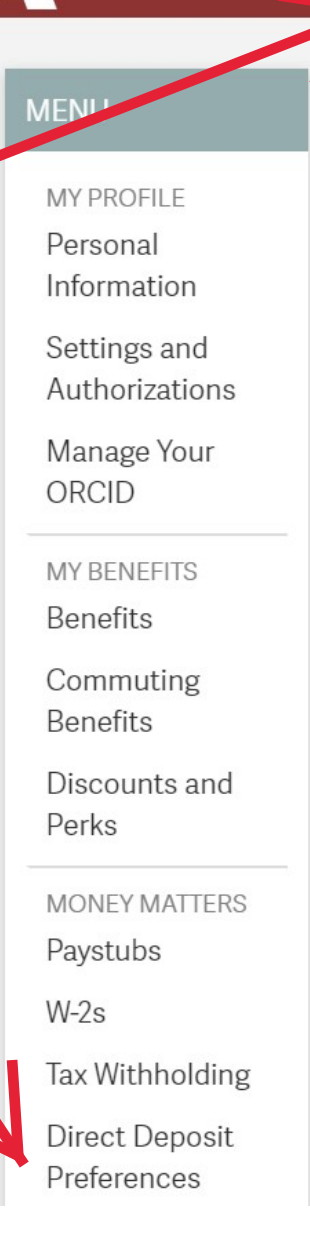

Atlas

**Q** Search for Applications or People HOME ABOUT ME CAMPUS LIFE About Me The About Me page connects you to the MIT applications you need for general staff use such as personal information update, benefits, and money-related matters. Certain employee discounts and perks are also included such as parking and T-pass discounts. QUICKLINKS Check in on your 401k  $\sim$ View your account at Fidelity.com Your Total Compensation Statement Access through PensionConnect

**MIT Alert** 

For refunds by check, confirm that your "Home Address" is correct in WebSIS by visiting https://student.mit.edu/cgi-docs/sfprwups.html

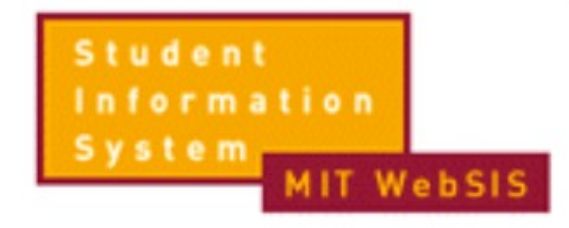

# **Biographic and Emergency Records**

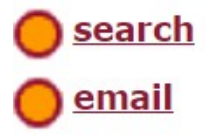

Please review and update your information:

Addresses and Phone Numbers

<u>Personal Emergency Contact(s), Campus</u> <u>Notification (MIT Alert)</u>

<u>Name(s), Last School Attended, Birthdate, SSN,</u> <u>Citizenship</u>

**Optional Religious Affiliation** 

Request to Suppress Directory Information

# Submit Your Reimbursement:

- 1. Log into Atlas <u>http://atlas.mit.edu</u>
- 2. On the bottom hand of the left menu click "FULL MENU" (circled in blue)
  - a. On the filter box in the top right hand (circled in blue) type in "Request a reimbursement for me"
  - b. Click on "Request a Reimbursement for Me" (circled in blue)

| Allas                               | HOME   | ABOUT ME CAMIPUS LIFE              |                                                              |
|-------------------------------------|--------|------------------------------------|--------------------------------------------------------------|
| MENU                                | edit 🖊 | Full Manu                          | 2                                                            |
| Time and Vacation Entry             |        | Full Menu                          |                                                              |
| Buying<br>My Reimbursements         |        | Categories expand all collapse all | Filter Jquest a Reimbursement for Me                         |
| Service Requests                    |        | Purchasing                         |                                                              |
| Learning Center                     |        | i dicinasing                       |                                                              |
| Event Planning                      |        | My Reimbursements                  | Request a Reimbursement for Me                               |
| Event Approval Inbox                |        |                                    |                                                              |
| Reports for Student Groups          |        |                                    |                                                              |
| Travel                              |        |                                    |                                                              |
| Manage Reimbursements (RFPs)        |        |                                    |                                                              |
| Journal Vouchers                    |        |                                    | 3                                                            |
| III FULL MENU                       |        |                                    |                                                              |
| lassachusetts Institute of Technolo | εv     | 1                                  | ♦ For Emergencies   Help Desk   About Atlas   Follow MIT on: |

### MIT

# 3. Fill in only the following information outlined below:

- a. Name of the RFP: Please type in "TechCASH Refund"
- b. Date of Service: Please type in todays date
- c. Amount: Check your current "Flex" balance on techcash.mit.edu and enter here.
- d. Explanation: Please type "TechCASH Refund" along with your MIT ID#. <u>No</u> <u>other fields need to be</u> <u>filled out</u> please ignore the rest.
- e. Click "Save & Continue" button on the bottom

# Request a Reimbursement (RFP)

#### Save & Continue

You have choices in the payment method MIT uses to reimburse you for out-of-pocket and travel expenses. To view your current settings, and change them if you wish, please go to Atlas and select "Reimbursement Preferences".

#### Reimbursement details

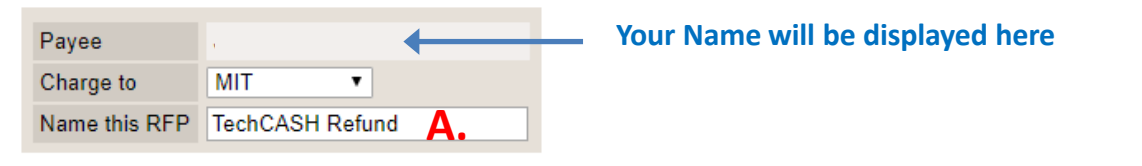

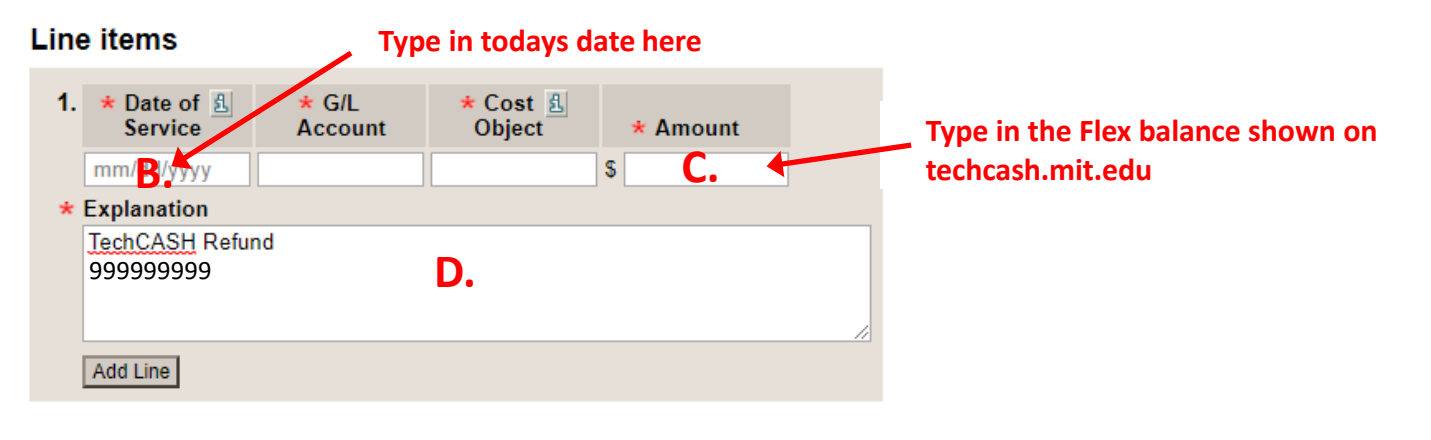

#### Note to Central Office

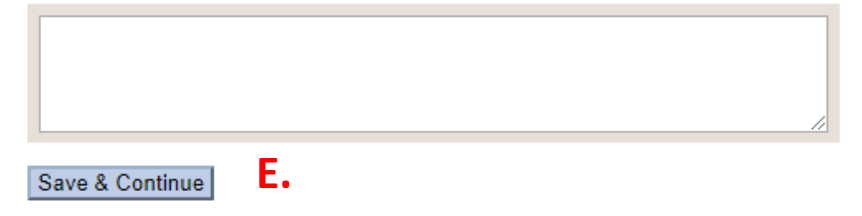

|                                      | Request a Reimbursement (RFP)                                                                                                    |                            |                                                                                                    |         |  |  |  |  |
|--------------------------------------|----------------------------------------------------------------------------------------------------|----------------------------|----------------------------------------------------------------------------------------------------|---------|--|--|--|--|
|                                      | Attach Receipt View Rece                                                                                                    | eipts Send to              |                                                                                                    | Save    |  |  |  |  |
| ceipts                               | You have choices in the payment method MIT uses to reimburse you for out-of-pocket and travel expenses. To view your current settings, and change them if you wish, please go to Atlas and select "Reimbursement Preferences". |                            |                                                                                                    |         |  |  |  |  |
|                                      | Reimbursement details                                                                                                    |                            |                                                                                                    |         |  |  |  |  |
| ots are not<br>sary for<br>ASH       | RFP Number 1081081<br>Payee Charge to MIT                                                                                                    | 38                         |                                                                                                    |         |  |  |  |  |
| is. Click<br>el' on the<br>I Receipt | Name this RFP TechCAS                                                                                                    | H Refund                   |                                                                                                    |         |  |  |  |  |
| o box.                               | Line items                                                                                                    |                            | Attach Rece                                                                                                    | eipt to |  |  |  |  |
| 'Send to"<br>bottom of<br>creen      | 1. * Date of service *   3/20/20 *   Explanation *   TechCASH Refund *                                                                                                    | G/L * Cost A<br>object * A | RFP 108108138Choose file to attach:Choose FileNo file chosenjpg, txt, gif, pdf, png, tiff, or bmp under 2MBA.CancelAttach |         |  |  |  |  |
|                                      | Add Line                                                                                                    |                            |                                                                                                    |         |  |  |  |  |
|                                      | Note to Central Office                                                                                                    |                            |                                                                                                    |         |  |  |  |  |
|                                      | Attach Receipt View Rece                                                                                                    | Pipts Send to B.           |                                                                                                    | Save    |  |  |  |  |

# 4. Attach Rec Screen

- a. Receip necess TechCA refund 'Cance Attach pop up
- b. Click " on the the sci

## 5. Submit Reimbursement

- a. Under "Recipient's Name" type in "Seblewongel Teshome"
- b. Wait until "Seblewongel Teshome" populates under the "Select Recipient" box.
- c. Click on "Send".

| IVITI                                |                               |               |  |
|--------------------------------------|-------------------------------|---------------|--|
| Send To                              | Type in "Seblewongel Teshome" |               |  |
|                                      |                               | Return to RFP |  |
| Search for Recipient                 |                               |               |  |
| Recipient's Name Seblewongel Teshome |                               | Search        |  |

## \* Select Recipient

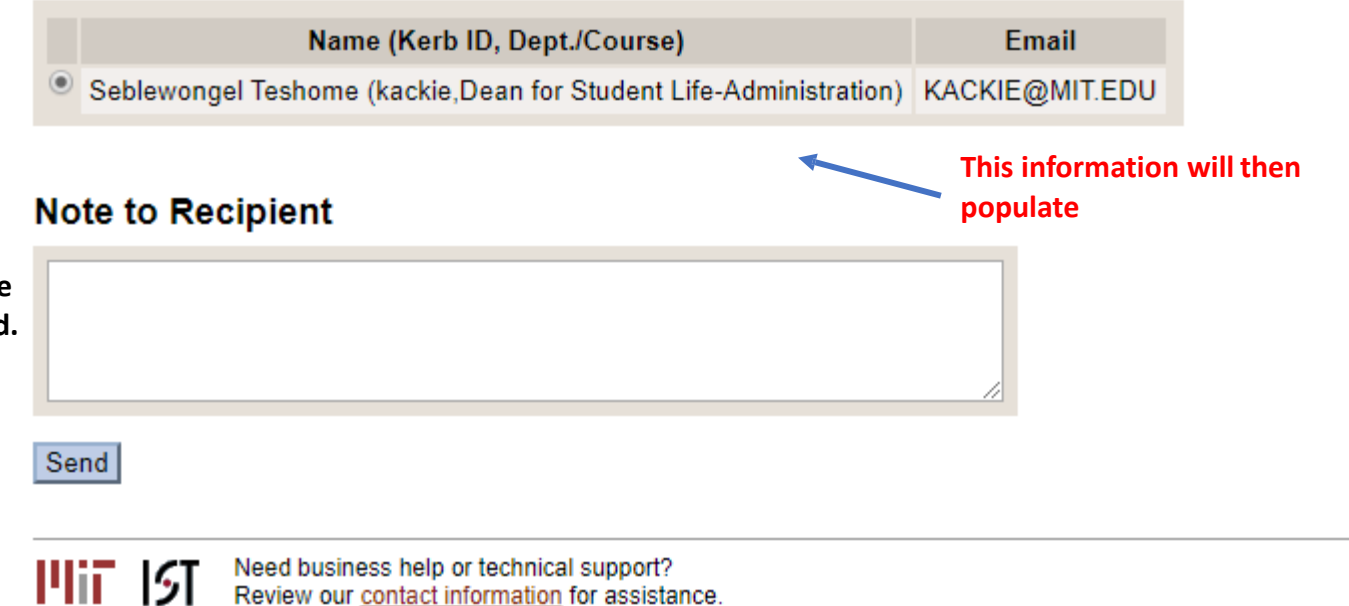

Your reimbursement has now been submitted. Again, please allow up to three weeks for reimbursements to be processed. As MIT will be receiving high volumes of requests, we appreciate your patience.